# College of Engineering, Architecture and Technology

Banner HR Monthly Leave Entry Approver's Guide

July 2016

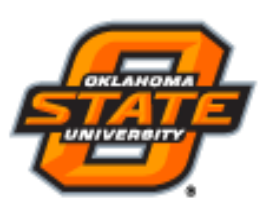

America's Brightest ORANGE

## **Table of Contents**

| System Access (my.okstate.edu)           | 3          |
|------------------------------------------|------------|
| Approve and Acknowledge Section          | 4          |
| Reviewing and Approving Leave Reports    | 6          |
| Returning a Leave Report for Corrections | 9          |
| Overriding a Leave Report                | L <b>2</b> |
| Setting up a Proxy                       | 15         |
| Approving as a Proxy                     | 18         |

#### **Banner HR Log in**

1. Log into my.okstate.edu using your O-Key User Name and Password.

| oain Address | 5 |
|--------------|---|
| <b>g</b>     |   |
|              |   |
| Password:    |   |

2. Under Applications in center of the screen click on the **Self Service** icon.

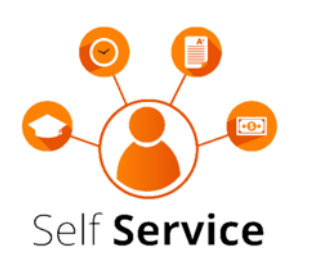

3. Locate the Employee Tab at the top of the screen.

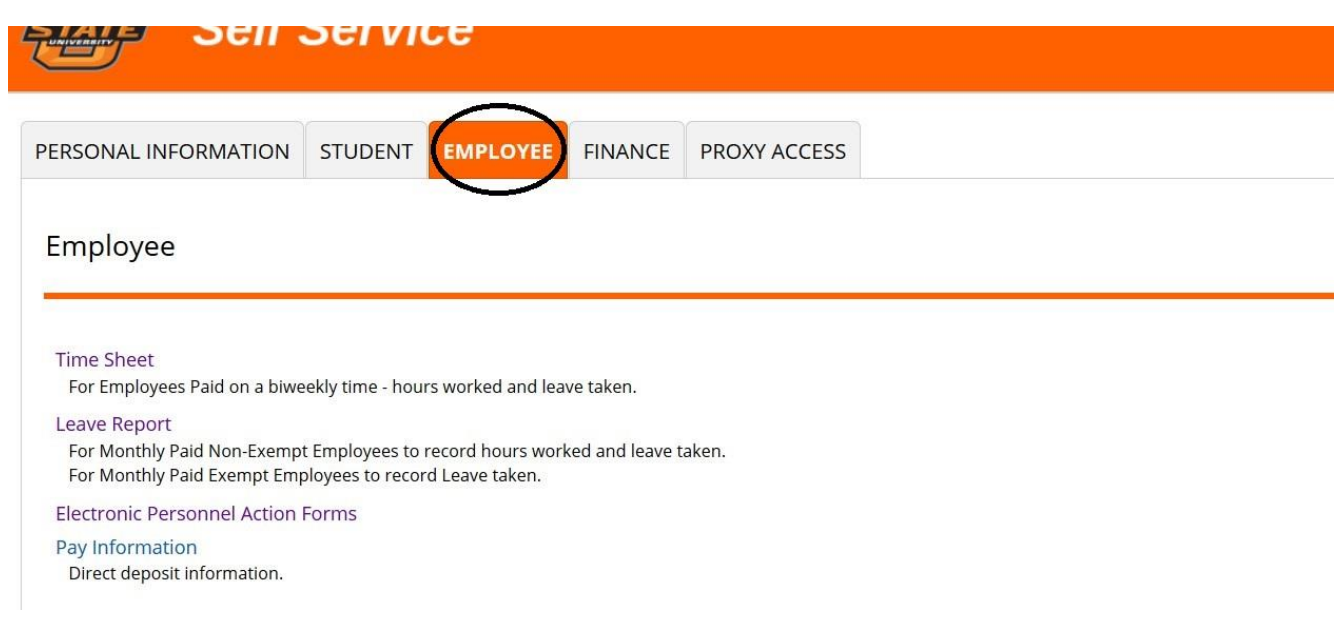

4. Click on the Leave Report section

| Sen Sen                                                                    | Service                                                          |                   |              |  |
|----------------------------------------------------------------------------|------------------------------------------------------------------|-------------------|--------------|--|
| PERSONAL INFORMATION                                                       | STUDENT EMPLOYEE                                                 | FINANCE           | PROXY ACCESS |  |
| Employee                                                                   |                                                                  |                   |              |  |
| Time Sheet<br>For Employees Paid on a biwe                                 | eekly time - hours worked and le                                 | eave taken.       |              |  |
| Leave Report<br>For Monthly Paid Non-Exempt<br>For Monthly Paid Exempt Emp | t Employees to record hours wo<br>oloyees to record Leave taken. | orked and leave t | iken.        |  |
| Electronic Personnel Action                                                | Forms                                                            |                   |              |  |
| Pay Information                                                            |                                                                  |                   |              |  |

5. Click the radio button next to the **Approve or Acknowledge Time** section from the list and click **select**.

Time Reporting Selection

| Selection Criteria           |           |       |
|------------------------------|-----------|-------|
|                              | My Choice |       |
| Access my Time Sheet:        | 0         |       |
| Access my Leave Report:      | 0         |       |
| Approve or Acknowledge Time: | •         |       |
| Approve All Departments:     |           |       |
| Act as Proxy:                | Self v    |       |
| Act as Superuser:            |           |       |
| Select                       |           |       |
|                              | Prov      | Set I |

6. Locate the Department and Leave Period for which you wish to complete the Leave Report approval process.

| ERSONAL INFORMATION                                               | STUDENT        | EMPLOYEE                         | FINANCE         | PROXY ACCESS |
|-------------------------------------------------------------------|----------------|----------------------------------|-----------------|--------------|
| Approver Selection                                                |                |                                  |                 |              |
|                                                                   |                |                                  |                 |              |
| Time Sheet                                                        |                |                                  |                 |              |
| Department and Description                                        | n My Choice I  | Pay Period                       |                 |              |
| X, 100447, Dean of Engineerin                                     | g O            | JB, Jul 03, 2016 t               | to Jul 16, 2016 | *            |
| Department and Description<br>X, 100447, Dean of Engineerin       | n My Choice I  | Leave Period<br>JL, Jun 16, 2016 | to Jul 15, 2016 | <b>•</b>     |
| 1                                                                 |                |                                  |                 |              |
| Sort Order                                                        |                |                                  |                 |              |
|                                                                   |                | My Choice                        |                 |              |
|                                                                   | tus than by Na | ma:                              |                 |              |
| Sort employees' records by Sta                                    | cus then by Na | me. 🔮                            |                 |              |
| Sort employees' records by Stat<br>Sort employees' records by Nar | ne:            | ©                                |                 |              |

7. Click on the radio button associated with the Pay Period/Department combination for which you wish to process Leave Reports approvals.

| PERSONAL INFORMATION                   | STUDENT        | EMPLOYEE         | FINANCE         | PROXY ACCESS |
|----------------------------------------|----------------|------------------|-----------------|--------------|
| Approver Selection                     |                |                  |                 |              |
|                                        |                |                  |                 |              |
| Time Sheet                             |                |                  |                 |              |
| Department and Descriptio              | n My Choice    | Pay Period       |                 |              |
| X, 100447, Dean of Engineerin          | ng O           | JB, Jul 03, 2016 | o Jul 16, 2016  | *            |
| Leave Report Department and Descriptio | n My Choice    | Leave Period     |                 |              |
| X, 100447, Dean of Engineerir          | ng 💻           | JL, Jun 16, 2016 | to Jul 15, 2016 |              |
| Sort Order                             |                |                  |                 |              |
|                                        |                | My Choice        |                 |              |
| Sort employees' records by Sta         | tus then by Na | ame: (0)         |                 |              |
| Sort employees' records by Na          | me:            | 0                |                 |              |
| Select                                 |                |                  |                 |              |
| Select                                 |                |                  |                 |              |

8. Choose how you would like the leave reports sorted.

| PERSONAL INFORMATION                      | STUDENT       | EMPLOYEE         | FINANCE         | PROXY ACCESS |  |
|-------------------------------------------|---------------|------------------|-----------------|--------------|--|
| Approver Selection                        |               |                  |                 |              |  |
| Time Sheet                                |               |                  |                 |              |  |
| Department and Description                | n My Choice   | Pay Period       |                 |              |  |
| X, 100447, Dean of Engineerir             | g ()          | JB, Jul 03, 2016 | to Jul 16, 2016 | *            |  |
| Leave Report<br>Department and Descriptio | n My Choice   | Leave Period     |                 |              |  |
| X, 100447, Dean of Engineerin             | g 🌒           | JL, Jun 16, 2016 | to Jul 15, 2016 | •            |  |
| Sort Order                                |               |                  |                 |              |  |
|                                           |               | My Choice        |                 |              |  |
| Sort employees' records by Sta            | tus then by N | ame: 💿           |                 |              |  |
| Sort employees' records by Na             | me:           | O                |                 |              |  |
| Select                                    |               |                  |                 |              |  |

#### **Reviewing and Approving a Leave Reports**

9. The Screen will show you all employees in the selected area. You may see different categories; such as Pending, Returned for Correction, In Progress or Approved. (see definitions below)

|                                                                                                    |                                                                                                  | EMPLOYEE                              | FINANCE                  | PROXY ACC                         | ESS                                                  |                           |                                              |                     |                           |                                                                   |
|----------------------------------------------------------------------------------------------------|--------------------------------------------------------------------------------------------------|---------------------------------------|--------------------------|-----------------------------------|------------------------------------------------------|---------------------------|----------------------------------------------|---------------------|---------------------------|-------------------------------------------------------------------|
| -                                                                                                    |                                                                                                  |                                       |                          | Module Nav                        | igation Links                                        |                           |                                              |                     | You                       | r current Institution is OSL                                      |
| epartment Summ                                                                                                    | nary                                                                                             |                                       |                          |                                   |                                                      |                           |                                              |                     |                           |                                                                   |
|                                                                                                    |                                                                                                  |                                       |                          |                                   |                                                      |                           |                                              |                     |                           |                                                                   |
| Select the employee's name                                                                                                   | to access additi                                                                                 | onal details.                         |                          |                                   |                                                      |                           |                                              |                     |                           |                                                                   |
| A:                                                                                                    | X, OSU                                                                                           | - HRS Chart                           |                          |                                   |                                                      |                           |                                              |                     |                           |                                                                   |
| artment:                                                                                                    | 10044                                                                                            | 7, Dean of Engine                     | ering                    |                                   |                                                      |                           |                                              |                     |                           |                                                                   |
| ve Period:                                                                                                    | Jun 16,                                                                                          | 2016 to Jul 15, 20                    | 016                      |                                   |                                                      |                           |                                              |                     |                           |                                                                   |
| as Proxy:                                                                                                    |                                                                                                  |                                       |                          |                                   |                                                      |                           |                                              |                     |                           |                                                                   |
| ange Selection Select A                                                                                                    | II, Approve or FY                                                                                | I Reset Save                          |                          |                                   |                                                      |                           |                                              |                     |                           |                                                                   |
| luing                                                                                                    |                                                                                                  |                                       |                          |                                   |                                                      |                           |                                              |                     |                           |                                                                   |
| Name, Positio                                                                                                    | n and Title                                                                                      | Required Action                       | Total Days               | Total Hours                       | Total Units                                          | Queue Status              | Approve or FYI                               | Return for Correcti | on Cancel                 | Other Information                                                 |
| 2312312<br>Employee Nan<br>111111 - 00<br>ADMIN SVCS M                                                                       | n and Title                                                                                      | Required Action<br>Approve            | Total Days<br>.00        | Total Hours<br>4.00               | Total Units<br>.00                                   | Queue Status              | Approve or FYI                               | Return for Correcti | on Cancel                 | Other Information<br>Change Leave Record<br>Leave Balance         |
| Vame, Positio<br>2312312 Employee Nan<br>111111 - 00<br>ADMIN SVCS M<br>urned for Correction                                 | n and Title                                                                                      | Required Action<br>Approve            | Total Days<br>.00        | Total Hours<br>4.00               | Total Units<br>.00                                   | Queue Status              | Approve or FYI                               | Return for Correcti | on Cancel                 | Other Information<br>Change Leave Record<br>Leave Balance         |
| Vame, Positio<br>2312312 Employee Nan<br>111111-00<br>ADMIN SVCS M<br>urned for Correction                                   | n and Title I<br>ne ,<br>ANAGER<br>e, Position an                                                | Required Action<br>Approve<br>d Title | Total Days               | Total Hours<br>4.00               | Total Units<br>.00                                   | Queue Status<br>tal Hours | Approve or FYI                               | Return for Correcti | on Cancel                 | Other Information<br>Change Leave Record<br>Leave Balance<br>tion |
| Aame, Positio<br>2312312 Employee Nan<br>111111 - 00<br>ADMIN SVCS M<br>turned for Correction<br>5645645 Emp<br>2222<br>ADM  | n and Title  <br>he ,<br>ANAGER ,<br>e, Position and<br>loyee Name ,<br>222-00 ,<br>IN SVCS MANA | Approve<br>d Title                    | Total Days<br>.00        | Total Hours<br>4.00<br>Total Days | Total Units<br>.00                                   | Queue Status<br>tal Hours | Approve or FYI Total Ur 11.00                | Return for Correcti | er Informa                | Other Information<br>Change Leave Record<br>Leave Balance<br>tion |
| IVame, Positio                                                                                                    | n and Title ne ANAGER ANAGER e, Position an loyee Name 222-00 IN SVCS MANA                       | Approve<br>Approve<br>d Title<br>GER  | Total Days<br>.00        | Total Hours<br>4.00<br>Total Days | Total Units           .00           To           .00 | Queue Status<br>tal Hours | Approve or FYI Total Ur 11.00                | Return for Correcti | er Informa                | Other Information<br>Change Leave Record<br>Leave Balance<br>tion |
| Name, Positio 12312312 Employee Nan 111111 - 00 ADMIN SVCS M sturned for Correction 15645645 Emp 2222 ADM Progress Name Name | n and Title ne ANAGER ANAGER e, Position and 222-00 IN SVCS MANA                                 | Approve<br>d Title<br>GER             | Total Days           .00 | Total Hours<br>4.00<br>Total Days | Total Units<br>.00<br>Total Ho                       | Queue Status<br>tal Hours | Approve or FYI Total Ur Total Ur Total Units | Return for Correcti | er Informa<br>re Balances | Other Information<br>Change Leave Record<br>Leave Balance<br>tion |

Pending= Waiting for your approval

**Returned for Correction**=leave reports you have returned to the employee for change **In Progress**=Leave report stared by employee, but not submitted for approval. **Approved**=Shows all Leave reports you have approved and submitted to Payroll.

10. In the Other Information column, look for the links like Comments, Clock Time Adjusted, Labor Overrides etc. By clicking the link you can view additional information.

|                                                                           |                                                                                                    |                                                                                                    |            | Module Nav                        | rigation Links            |                              |                                     |              |                                      | You     | r current Institution is OSU                                       |
|---------------------------------------------------------------------------|----------------------------------------------------------------------------------------------------|----------------------------------------------------------------------------------------------------|------------|-----------------------------------|---------------------------|------------------------------|-------------------------------------|--------------|--------------------------------------|---------|--------------------------------------------------------------------|
| epartm                                                                    | nent Summary                                                                                                    |                                                                                                    |            |                                   |                           |                              |                                     |              |                                      |         |                                                                    |
|                                                                           |                                                                                                    |                                                                                                    |            |                                   |                           |                              |                                     |              |                                      |         |                                                                    |
| elect the e                                                               | employee's name to access                                                                                                    | dditional details.                                                                                          |            |                                   |                           |                              |                                     |              |                                      |         |                                                                    |
| A:                                                                        | x                                                                                                    | OSU - HRS Chart                                                                                             |            |                                   |                           |                              |                                     |              |                                      |         |                                                                    |
| artment                                                                   | t: 10                                                                                                    | 0447, Dean of Engine                                                                                        | ering      |                                   |                           |                              |                                     |              |                                      |         |                                                                    |
| ve Period                                                                 | d: Ju                                                                                                    | n 16, 2016 to Jul 15, 20                                                                                    | 016        |                                   |                           |                              |                                     |              |                                      |         |                                                                    |
| as Proxy                                                                  | <i>r</i> :                                                                                                    |                                                                                                    |            |                                   |                           |                              |                                     |              |                                      |         |                                                                    |
| ve Period                                                                 |                                                                                                    |                                                                                                    |            |                                   |                           |                              |                                     |              |                                      |         |                                                                    |
|                                                                           | d Leave Entry Status: O                                                                                                    | oen until Jul 19, 2016, (                                                                                   | 03:00 PM   |                                   |                           |                              |                                     |              |                                      |         |                                                                    |
| nange Selec                                                               | d Leave Entry Status: O                                                                                                    | oen until Jul 19, 2016, i<br>or FYI Reset Save                                                              | 03:00 PM   |                                   |                           |                              |                                     |              |                                      |         |                                                                    |
| nange Selec                                                               | d Leave Entry Status: O ction Select All, Approve Name Position and Tit                                                                                                    | or FYI Reset Save                                                                                           | Total Days | Total Hours                       | Total Units               | Queue Status                 | Approve or FYI                      | Return for C | orrection                            | Cancel  | Other Information                                                  |
| hange Selec<br>nding<br>2312312                                           | d Leave Entry Status: O<br>ction Select All, Approve<br>Name, Position and Tit<br>Employee Name<br>111111 - 00<br>ADMIN SVCS MANAGER                                               | ben until Jul 19, 2016, 1<br>or FYI Reset Save<br>Required Action<br>Approve                                | 03:00 PM   | Total Hours                       | Total Units               | Queue Status                 | Approve or <u>FYI</u>               | Return for C | orrection                            | Cancel  | Other Information<br>Change Leave Record<br>Leave Balance          |
| hange Select                                                              | d Leave Entry Status: O<br>ction Select All, Approve<br>Name, Position and Tit<br>Employee Name<br>11111-00<br>ADMIN SVCS MANAGER<br>r Correction                                  | en until Jul 19, 2016, d<br>or FYI Reset Save<br>Required Action<br>Approve                                 | 03:00 PM   | Total Hours                       | Total Units<br>.00        | Queue Status                 | Approve or FYI                      | Return for C | orrection                            | Cance   | Other Information<br>Change Leave Record<br>Leave Balance          |
| hange Select<br>nding<br>12312312                                         | d Leave Entry Status: O ction Select All, Approve Name, Position and Tit Employee Name 111111-00 ADMIN SVCS MANAGER r Correction Name, Positic                                     | en until Jul 19, 2016, 4 or FYI Reset Save  Required Action Approve n and Title                             | 03:00 PM   | Total Hours<br>4.00               | Total Units<br>.00        | Queue Status<br>Distal Hours | Approve or FYI                      | Return for C | orrection                            | Cancel  | Other Information<br>Change Leave Record<br>Leave Balance          |
| Change Select<br>anding<br>12312312<br>turned for<br>45645645             | d Leave Entry Status: O tion Select All, Approve Name, Position and Tit Employee Name 111111-00 ADMIN SVCS MANAGER r Correction Name, Positic Employee Nar 222222-00 ADMIN SVCS N  | een until Jul 19, 2016, t<br>or FYI Reset Save<br>Required Action<br>Approve<br>n and Title<br>re<br>ANAGER | O3:00 PM   | Total Hours<br>4.00               | Total Units<br>.00<br>.00 | Queue Status<br>Distal Hours | Approve or FYI                      | Return for C | Orrection<br>Other Ir<br>00 Leave Ba | Cance I | Other Information<br>Change Leave Record<br>Leave Balance<br>ation |
| change Select<br>ending<br>12312312<br>turned for<br>45645645<br>Progress | d Leave Entry Status: O ttion Select All, Approve Name, Position and Tit Employee Name 111111-00 ADMIN SVCS MANAGER r Correction Name, Positic Employee Nar 222222-00 ADMIN SVCS N | en until Jul 19, 2016, i or FYI Reset Save  Required Action Approve n and Title re ANAGER                   | 03:00 PM   | Total Hours<br>4.00<br>Total Days | Total Units<br>           | Queue Status                 | Approve or FYI<br>Total Ur<br>11.00 | Return for C | Orrection                            | Cancel  | Other Information<br>Change Leave Record<br>Leave Balance          |

11. Click the **employee's name** in the Name, Position and Title column, to open the leave report for details.

| PERSONAL INFORMATI                               | ON STUDEN                               | T EMPLOYEE            | FINANCE    | PROXY ACCE  | SS           |              |                |                 |              |                                      |
|--------------------------------------------------|-----------------------------------------|-----------------------|------------|-------------|--------------|--------------|----------------|-----------------|--------------|--------------------------------------|
| Department Sur                                   | nmary                                   |                       |            | Module Navi | gation Links |              |                |                 | Y            | our current Institution is OSU       |
| Select the employee's name                       | me to access ado                        | litional details.     |            |             |              |              |                |                 |              |                                      |
| COA:                                             | X, O                                    | SU - HRS Chart        |            |             |              |              |                |                 |              |                                      |
| Department:                                      | 1004                                    | 47, Dean of Engine    | ering      |             |              |              |                |                 |              |                                      |
| Leave Period:                                    | Jun 1                                   | 6, 2016 to Jul 15, 20 | 016        |             |              |              |                |                 |              |                                      |
| Act as Proxy:                                    |                                         |                       |            |             |              |              |                |                 |              |                                      |
| Change Selection Selection Selection             | t All, Approve or                       | FYI Reset Save        | Total Days | Total Hours | Total Units  | Queue Status | Approve or FYI | Return for Corr | ection Canc  | el Other Information                 |
| 12312312<br>12312312<br>111111 - 00<br>ADMIN SVC | MANAGER                                 | Approve               | .00        | 4.00        | .00          | Queue status |                |                 |              | Change Leave Record<br>Leave Balance |
| Returned for Correctio                           | ĩ                                       |                       |            |             |              |              |                |                 |              |                                      |
| D N                                              | ame, Position                           | and Title             |            | Total Days  | To           | otal Hours   | Total Un       | its             | Other Inform | nation                               |
| 45645645 E<br>2<br>A                             | nployee Name<br>22222-00<br>MIN SVCS MA | NAGER                 |            |             | .00          |              | 11.00          | .00             | Leave Balanc | es                                   |
| n Progress                                       |                                         |                       |            |             |              |              |                |                 |              |                                      |
| ID Na                                            | ne. Position a                          | nd Title              | Tot        | tal Davs    | Total Ho     | urs          | fotal Units    | Cancel          | Other Info   | rmation                              |
|                                                  |                                         | ia mile               |            |             |              | -uis         | oral ornes     |                 | o and inter  | mación                               |

12. Review the submitted leave report in detail. Be sure to scroll down to view all information. Employee Details

| Employee                     | e ID an                 | d Nar          | me:                              |                             | A 111                            | 11111<br>1 -00 AD                | Employe                        | e Name                          | D                          |                                   | Dep                         | artment a                        | nd Desc                        | ription:                       |                                 | X                          | 100447 De                        | an of Er                       | ngineering                       |                                |                                |                                |
|------------------------------|-------------------------|----------------|----------------------------------|-----------------------------|----------------------------------|----------------------------------|--------------------------------|---------------------------------|----------------------------|-----------------------------------|-----------------------------|----------------------------------|--------------------------------|--------------------------------|---------------------------------|----------------------------|----------------------------------|--------------------------------|----------------------------------|--------------------------------|--------------------------------|--------------------------------|
| Previous                     | s Menu                  | A              | Approve                          | Retu                        | m for Cor                        | rection                          | Chang                          | je Record                       | Delete                     | Add Cor                           | mment                       | Next                             | ]                              |                                |                                 |                            | anding                           |                                |                                  |                                |                                |                                |
|                              |                         |                |                                  |                             |                                  |                                  |                                |                                 | Lea                        | ave Balanc                        | es   Ro                     | uting Que                        | ue                             |                                |                                 |                            |                                  |                                |                                  |                                |                                |                                |
| L <i>eave Re</i><br>Earnings | eport<br>Total<br>Hours | Total<br>Units | Thursday<br>,<br>Jun 16,<br>2016 | / Friday<br>,<br>Jun<br>17, | Saturday<br>,<br>Jun 18,<br>2016 | / Sunday<br>,<br>Jun 19,<br>2016 | Monday<br>,<br>Jun 20,<br>2016 | Tuesday<br>,<br>Jun 21,<br>2016 | Wednesday,<br>Jun 22, 2016 | ,Thursday<br>,<br>Jun 23,<br>2016 | / Friday<br>,<br>Jun<br>24, | Saturday<br>,<br>Jun 25,<br>2016 | Sunday<br>,<br>Jun 26,<br>2016 | Monday<br>,<br>Jun 27,<br>2016 | Tuesday<br>,<br>Jun 28,<br>2016 | Wednesday,<br>Jun 29, 2016 | Thursday<br>,<br>Jun 30,<br>2016 | Friday<br>,<br>Jul 01,<br>2016 | Saturday<br>,<br>Jul 02,<br>2016 | Sunday<br>,<br>Jul 03,<br>2016 | Monday<br>,<br>Jul 04,<br>2016 | Tuesda<br>,<br>Jul 05,<br>2016 |
| Annual                       | 4                       |                |                                  | 2016                        |                                  |                                  |                                |                                 |                            |                                   | 2016                        |                                  |                                |                                |                                 |                            |                                  | 4                              |                                  |                                |                                |                                |
| Total<br>Hours:              | 4                       |                |                                  |                             |                                  |                                  |                                |                                 |                            |                                   |                             |                                  |                                |                                |                                 |                            |                                  | 4                              |                                  |                                |                                |                                |
| Total<br>Units:              |                         | 0              |                                  |                             |                                  |                                  |                                |                                 |                            |                                   |                             |                                  |                                |                                |                                 |                            |                                  |                                |                                  |                                |                                |                                |
| Leave Ba                     | alance                  | es as d        | of Jul 13,                       | 2016                        |                                  |                                  |                                |                                 |                            |                                   |                             |                                  |                                |                                |                                 |                            |                                  |                                |                                  |                                |                                |                                |
| Tunn of I                    | eave                    |                |                                  |                             |                                  | Hou                              | rs or Day                      | ys                              |                            |                                   |                             |                                  | Availabl                       | o Doginn                       | ing Palar                       | Ears                       | T load                           | akan                           |                                  | Availa                         | ble Bala                       |                                |
| Type of L                    |                         |                |                                  |                             |                                  |                                  |                                |                                 | Bai                        | nked                              |                             |                                  | Availabi                       | e beginn                       | ing balar                       | ice carr                   | ieu i                            | aken                           |                                  | Availa                         | Die Dalai                      | nce                            |

1076.5

0

0

13. Click the Approve button listed above the Leave Report. Note: The page will refresh and display a message that the leave report was approved. If there are changes that need to be made before approval you can change the record or return to the employee for correction by clicking on the appropriate button.

0

0

0

Hours

Hours

Hours

Employee Details

Sick Leave

Unpaid Leave

Extended Sick Leave (TRS Only)

| Employe                      | e ID an                | nd Nai         | me:                             |                                     | A 111                            | 11111                            | Employe                        | e Name                          |                            |                                  | Depa                              | artment a                        | nd Desc                        | ription:                       |                                 | х                          | 100447 De                        | ean of E                         | ngineerin                       | z                                |                                |                                |
|------------------------------|------------------------|----------------|---------------------------------|-------------------------------------|----------------------------------|----------------------------------|--------------------------------|---------------------------------|----------------------------|----------------------------------|-----------------------------------|----------------------------------|--------------------------------|--------------------------------|---------------------------------|----------------------------|----------------------------------|----------------------------------|---------------------------------|----------------------------------|--------------------------------|--------------------------------|
| Title:                       |                        |                |                                 |                                     | 111111                           | 1 -00 ADI                        | MIN SVCS                       | MANAGE                          | R                          |                                  | Tran                              | saction St                       | atus:                          |                                |                                 | Pe                         | ending                           |                                  |                                 |                                  |                                |                                |
| Previou                      | ıs Menı                | J 4            | Approve                         | Retu                                | m for Cor                        | rection                          | Chang                          | je Record                       | Delete                     | Add Cor                          | nment                             | Next                             |                                |                                |                                 |                            |                                  |                                  |                                 |                                  |                                |                                |
| Leave R                      | eport                  |                |                                 |                                     |                                  |                                  |                                |                                 | Lea                        | ave balanc                       | es   Ko                           | uting Que                        | je                             |                                |                                 |                            |                                  |                                  |                                 |                                  |                                |                                |
| Earnings                     | Total<br>Hours         | Total<br>Units | Thursda<br>,<br>Jun 16,<br>2016 | y Friday<br>,<br>Jun<br>17,<br>2016 | Saturday<br>,<br>Jun 18,<br>2016 | / Sunday<br>,<br>Jun 19,<br>2016 | Monday<br>,<br>Jun 20,<br>2016 | Tuesday<br>,<br>Jun 21,<br>2016 | Wednesday,<br>Jun 22, 2016 | Thursday<br>,<br>Jun 23,<br>2016 | Friday<br>,<br>Jun<br>24,<br>2016 | Saturday<br>,<br>Jun 25,<br>2016 | Sunday<br>,<br>Jun 26,<br>2016 | Monday<br>,<br>Jun 27,<br>2016 | Tuesday<br>,<br>Jun 28,<br>2016 | Wednesday,<br>Jun 29, 2016 | Thursday<br>,<br>Jun 30,<br>2016 | y Friday<br>,<br>Jul 01,<br>2016 | Saturda<br>,<br>Jul 02,<br>2016 | y Sunday<br>,<br>Jul 03,<br>2016 | Monday<br>,<br>Jul 04,<br>2016 | Tuesda<br>,<br>Jul 05,<br>2016 |
| Annual<br>Leave              | 4                      |                |                                 |                                     |                                  |                                  |                                |                                 |                            |                                  |                                   |                                  |                                |                                |                                 |                            |                                  | 4                                |                                 |                                  |                                |                                |
| lotal<br>Hours:              | 4                      |                |                                 |                                     |                                  |                                  |                                |                                 |                            |                                  |                                   |                                  |                                |                                |                                 |                            |                                  | 4                                |                                 |                                  |                                |                                |
| Fotal<br>Units:              |                        | 0              |                                 |                                     |                                  |                                  |                                |                                 |                            |                                  |                                   |                                  |                                |                                |                                 |                            |                                  |                                  |                                 |                                  |                                |                                |
| L <i>eave B</i><br>Type of I | <i>alance</i><br>Leave | es as          | of Jul 13,                      | 2016                                |                                  | Hou                              | rs or Da                       | ys                              | Bar                        | iked                             |                                   |                                  | Availabl                       | e Beginn                       | ing Balar                       | ce Earr                    | ned T                            | aken                             |                                 | Availa                           | able Bala                      | nce                            |
| amily M                      | edical I               | eave           |                                 |                                     |                                  | Hou                              | rs                             |                                 |                            | 0                                |                                   |                                  | Tunub                          | e beginn                       | ing build                       | 0                          | 0                                | 0                                |                                 | , ivani                          | Die Duid                       | 0                              |
| Annual L                     | eave                   |                |                                 |                                     |                                  | Hou                              | rs                             |                                 |                            | 0                                |                                   |                                  |                                |                                | 366                             | .67                        | 0                                | 0                                |                                 |                                  | 366                            | 5.67                           |
| Sick Leav                    | e                      |                |                                 |                                     |                                  | Hou                              | rs                             |                                 |                            | 0                                |                                   |                                  |                                |                                | 107                             | 6.5                        | 0                                | 0                                |                                 |                                  | 107                            | 76.5                           |
| Jnpaid L                     | eave                   |                |                                 |                                     |                                  | Hou                              | rs                             |                                 |                            | 0                                |                                   |                                  |                                |                                |                                 | 0                          | 0                                | 0                                |                                 |                                  |                                | 0                              |
| tender                       | Sick Le                | ave (          | (RS Only)                       |                                     |                                  | Hou                              | rs                             |                                 |                            | 0                                |                                   |                                  |                                |                                |                                 | 0                          | 0                                | 0                                |                                 |                                  |                                | 0                              |

1076.5

14. Click the **Previous Menu** button to return to the Approvers Summary Page.

| Empl                      | oye                       | e De            | etails                              |                             |                                  |                                  |                                |                                   |                                   |                                  |                           |                                   |                                        |                                |                                   |                             |                                 |                                |                                  |                                  |                                  |                                  |
|---------------------------|---------------------------|-----------------|-------------------------------------|-----------------------------|----------------------------------|----------------------------------|--------------------------------|-----------------------------------|-----------------------------------|----------------------------------|---------------------------|-----------------------------------|----------------------------------------|--------------------------------|-----------------------------------|-----------------------------|---------------------------------|--------------------------------|----------------------------------|----------------------------------|----------------------------------|----------------------------------|
| 👎 Selec                   | t Next (                  | or Prev         | vious to ac                         | cess an                     | other emp                        | loyee.                           |                                |                                   |                                   |                                  |                           |                                   |                                        |                                |                                   |                             |                                 |                                |                                  |                                  |                                  |                                  |
| Employ<br>Title:          | ee ID a                   | nd Na           | me:                                 |                             | A 111<br>11111                   | .11111<br>1 -00 AD               | Employe<br>MIN SVCS            | e Name<br>5 MANAGE                | R                                 |                                  | Depa<br>Tran              | artment a<br>saction S            | nd Desc<br>tatus:                      | ription:                       |                                   | X<br>Pe                     | 100447 De<br>ending             | ean of E                       | ngineerin                        | g                                |                                  |                                  |
| Previo                    | us Men                    | u               | Approve                             | Retu                        | rn for Cor                       | rection                          | Chang                          | e Record                          | Delete                            | Add Cor                          | mment                     | Next                              | ]                                      |                                |                                   |                             |                                 |                                |                                  |                                  |                                  |                                  |
| <i>Leave I</i><br>Earning | Report<br>s Total<br>Hour | Tota<br>s Unit: | l Thursda<br>s ,<br>Jun 16,<br>2016 | y Friday<br>,<br>Jun<br>17. | /Saturda<br>,<br>Jun 18,<br>2016 | y Sunday<br>,<br>Jun 19,<br>2016 | Monday<br>,<br>Jun 20,<br>2016 | / Tuesday<br>,<br>Jun 21,<br>2016 | Lea<br>Wednesday,<br>Jun 22, 2016 | Thursday<br>,<br>Jun 23,<br>2016 | Friday<br>,<br>Jun<br>24. | VSaturday<br>,<br>Jun 25,<br>2016 | ue<br>/ Sunday<br>,<br>Jun 26,<br>2016 | Monday<br>,<br>Jun 27,<br>2016 | / Tuesday<br>,<br>Jun 28,<br>2016 | /Wednesday,<br>Jun 29, 2016 | Thursda<br>,<br>Jun 30,<br>2016 | Friday<br>,<br>Jul 01,<br>2016 | /Saturda<br>,<br>Jul 02,<br>2016 | y Sunday<br>,<br>Jul 03,<br>2016 | / Monday<br>,<br>Jul 04,<br>2016 | /Tuesday<br>,<br>Jul 05,<br>2016 |
|                           |                           |                 |                                     | 2016                        |                                  |                                  |                                |                                   |                                   |                                  | 2016                      |                                   |                                        |                                |                                   |                             |                                 |                                |                                  |                                  |                                  |                                  |
| Leave                     |                           | +               |                                     |                             |                                  |                                  |                                |                                   |                                   |                                  |                           |                                   |                                        |                                |                                   |                             |                                 | 4                              | 1                                |                                  |                                  |                                  |
| Total<br>Hours:           |                           | 4               |                                     |                             |                                  |                                  |                                |                                   |                                   |                                  |                           |                                   |                                        |                                |                                   |                             |                                 | 4                              | 1                                |                                  |                                  |                                  |
| Total<br>Units:           |                           | (               | D                                   |                             |                                  |                                  |                                |                                   |                                   |                                  |                           |                                   |                                        |                                |                                   |                             |                                 |                                |                                  |                                  |                                  |                                  |
| Leave L                   | Balanc                    | es as           | of Jul 13,                          | 2016                        |                                  |                                  |                                |                                   |                                   |                                  |                           |                                   |                                        |                                |                                   |                             |                                 |                                |                                  |                                  |                                  |                                  |
| Type of                   | Leave                     |                 |                                     |                             |                                  | Hou                              | irs or Da                      | ys                                | Bar                               | nked                             |                           |                                   | Availab                                | e Beginn                       | ing Balai                         | nce Earr                    | ned T                           | aken                           |                                  | Availa                           | able Bala                        | nce                              |
| Family N                  | ledical                   | Leave           |                                     |                             |                                  | Hou                              | rs                             |                                   |                                   | 0                                |                           |                                   |                                        |                                |                                   | 0                           | 0                               | 0                              |                                  |                                  |                                  | 0                                |
| Annual L                  | eave                      |                 |                                     |                             |                                  | Hou                              | rs                             |                                   | _                                 | 0                                |                           |                                   |                                        |                                | 366                               | .67                         | 0                               | 0                              |                                  |                                  | 36                               | 5.67                             |
| Sick Lea                  | ve                        |                 |                                     |                             |                                  | Hou                              | rs                             |                                   | _                                 | 0                                |                           |                                   |                                        |                                | 107                               | 6.5                         | 0                               | 0                              |                                  |                                  | 10                               | /6.5                             |
| Unpaid I                  | eave                      |                 |                                     |                             |                                  | Hou                              | rs                             |                                   |                                   | 0                                |                           |                                   |                                        |                                |                                   | 0                           | 0                               | 0                              |                                  |                                  |                                  | 0                                |
| Extende                   | d Sick L                  | eave (          | TRS Only)                           |                             |                                  | Hou                              | rs                             |                                   |                                   | 0                                |                           |                                   |                                        |                                |                                   | 0                           | 0                               | 0                              |                                  |                                  |                                  | 0                                |

## **Returning a Leave Reports for Corrections**

If you find problems on a leave report that the employee must correct, return the leave report for correction as follows:

1. Click the **Add Comment** button.

Employee Details

| Relect                      | Next o                  | r Previ        | ious to acc                      | ess and                           | other empl                         | oyee.                          |                                |                                 |                            |                                  |                                   |                                  |                                |                                |                                 |                            |                                  |                                |                                   |                                |                                |                                |
|-----------------------------|-------------------------|----------------|----------------------------------|-----------------------------------|------------------------------------|--------------------------------|--------------------------------|---------------------------------|----------------------------|----------------------------------|-----------------------------------|----------------------------------|--------------------------------|--------------------------------|---------------------------------|----------------------------|----------------------------------|--------------------------------|-----------------------------------|--------------------------------|--------------------------------|--------------------------------|
| Employe<br>Title:           | e ID ar                 | nd Nar         | ne:                              |                                   | A 111<br>111111                    | 11111 E                        | Employe<br>MIN SVCS            | e Name<br>MANAGEI               | R                          |                                  | Depa<br>Tran                      | rtment a<br>saction St           | nd Desc<br>atus:               | ription:                       |                                 | X<br>Pe                    | 100447 De<br>Inding              | an of Ei                       | ngineering                        |                                |                                |                                |
| Previou                     | s Menu                  | A              | pprove                           | Retu                              | rn for Corr                        | ection                         | Chang                          | e Record                        | Delete                     | Add Cor                          | nment                             | Next                             |                                |                                |                                 |                            |                                  |                                |                                   |                                |                                |                                |
|                             |                         |                |                                  |                                   |                                    |                                |                                |                                 | Lea                        | ave Balanc                       | es   Roi                          | uting Que                        | e                              |                                |                                 |                            |                                  |                                |                                   |                                |                                |                                |
| <i>Leave R</i><br>Earnings  | eport<br>Total<br>Hours | Total<br>Units | Thursday<br>,<br>Jun 16,<br>2016 | Friday<br>,<br>Jun<br>17,<br>2016 | / Saturday<br>,<br>Jun 18,<br>2016 | Sunday<br>,<br>Jun 19,<br>2016 | Monday<br>,<br>Jun 20,<br>2016 | Tuesday<br>,<br>Jun 21,<br>2016 | Wednesday,<br>Jun 22, 2016 | Thursday<br>,<br>Jun 23,<br>2016 | Friday<br>,<br>Jun<br>24,<br>2016 | Saturday<br>,<br>Jun 25,<br>2016 | Sunday<br>,<br>Jun 26,<br>2016 | Monday<br>,<br>Jun 27,<br>2016 | Tuesday<br>,<br>Jun 28,<br>2016 | Wednesday,<br>Jun 29, 2016 | Thursday<br>,<br>Jun 30,<br>2016 | Friday<br>,<br>Jul 01,<br>2016 | /Saturday<br>,<br>Jul 02,<br>2016 | Sunday<br>,<br>Jul 03,<br>2016 | Monday<br>,<br>Jul 04,<br>2016 | Tuesda<br>,<br>Jul 05,<br>2016 |
| Annual<br>Leave             | 4                       |                |                                  | 2010                              | 10                                 |                                |                                |                                 |                            |                                  | 2010                              |                                  |                                |                                |                                 |                            |                                  | 4                              | 1                                 |                                |                                |                                |
| Total<br>Hours:             | 4                       |                |                                  |                                   |                                    |                                |                                |                                 |                            |                                  |                                   |                                  |                                |                                |                                 |                            |                                  | 4                              |                                   |                                |                                |                                |
| Total<br>Units:             |                         | 0              |                                  |                                   |                                    |                                |                                |                                 |                            |                                  |                                   |                                  |                                |                                |                                 |                            |                                  |                                |                                   |                                |                                |                                |
| <i>Leave B</i><br>Type of L | <i>alance</i><br>.eave  | es as d        | of Jul 13,                       | 2016                              |                                    | Hou                            | rs or Day                      | /s                              | Bar                        | nked                             |                                   | ,                                | Availabl                       | e Beginn                       | ing Balar                       | nce Earn                   | ied Ta                           | aken                           |                                   | Availa                         | ble Bala                       | nce                            |
| Family M                    | edical L                | eave           |                                  |                                   |                                    | Hou                            | rs                             |                                 |                            | 0                                |                                   |                                  |                                |                                |                                 | 0                          | 0                                | 0                              |                                   |                                |                                | 0                              |
| Annual Le                   | eave                    |                |                                  |                                   |                                    | Hou                            | rs                             |                                 | _                          | 0                                |                                   |                                  |                                |                                | 366                             | .67                        | 0                                | 0                              |                                   |                                | 366                            | 76.5                           |
| Unpaid L                    | eave                    |                |                                  |                                   |                                    | Hou                            | rs                             |                                 |                            | 0                                |                                   |                                  |                                |                                | 107                             | 0                          | 0                                | 0                              |                                   |                                | 107                            | 0.5                            |
| Extended                    | Sick Le                 | eave (T        | RS Only)                         |                                   |                                    | Hou                            | rs                             |                                 |                            | 0                                |                                   |                                  |                                |                                |                                 | 0                          | 0                                | 0                              |                                   |                                |                                | 0                              |

2. Type a message to the employee explaining what corrections are needed for his/her leave report to be approved. Click the **Save** button.

| PERSONAL INFORMAT              | ION STUDENT EMPLOYEE                                      | FINANCE PROXY           | ACCESS                   |                          |                                |
|--------------------------------|-----------------------------------------------------------|-------------------------|--------------------------|--------------------------|--------------------------------|
| Comments                       |                                                           |                         |                          |                          | Your current Institution is OS |
| Riter or edit comments         | s until you submit the record for approv                  | al. Mark the Comment Co | onfidential indicator to | eretain confidentiality. |                                |
| Employee: Emp                  | loyee Name A 12312312                                     |                         |                          |                          |                                |
| Leave Report Period:           | Jun 16, 2016 to Jul 15, 2016                              |                         |                          |                          |                                |
| Made By:                       | Supervisor Name                                           |                         |                          |                          |                                |
| Comment Date:                  | ul 13, 2016                                               |                         |                          |                          |                                |
| <b>Confidential Indicator:</b> |                                                           |                         |                          |                          |                                |
| Enter or Edit Comment:         | Leave on incorrect<br>date, please review and<br>correct. |                         | .4                       |                          |                                |
| Save Previous Menu             |                                                           |                         |                          |                          |                                |

3. Click the **Previous Menu** button to return the employee's leave report.

| RSONAL INFORMATION                                                                                                    | STUDENT                                                                    | EMPLOYEE                                  | FINANCE          | PROXY ACCESS       | S              |               |               |  |                  |         |
|----------------------------------------------------------------------------------------------------|----------------------------------------------------------------------------|-------------------------------------------|------------------|--------------------|----------------|---------------|---------------|--|------------------|---------|
|                                                                                                    |                                                                            |                                           |                  |                    |                |               |               |  | Your current Ins | itution |
| omments                                                                                                    |                                                                            |                                           |                  |                    |                |               |               |  |                  |         |
|                                                                                                    |                                                                            |                                           |                  |                    | _              | _             | _             |  |                  | _       |
|                                                                                                    |                                                                            |                                           |                  |                    |                |               |               |  |                  |         |
| F                                                                                                    | 1 5.1                                                                      | 17                                        |                  |                    | 1. 1           |               | 0 I IV.       |  |                  |         |
| Enter or edit comments until                                                                                                    | you submit the ı                                                           | record for appro                          | val. Mark the Co | omment Confidentia | al indicator   | retain con    | fidentiality. |  |                  |         |
| Enter or edit comments until                                                                                                    | you submit the r                                                           | record for appro                          | val. Mark the Co | omment Confidentia | al indicator   | eretain cont  | fidentiality. |  |                  |         |
| <sup>1</sup> Enter or edit comments until<br>nployee: Employee                                                                                                    | you submit the i                                                           | record for appro<br>A 12312312            | val. Mark the Co | omment Confidentia | al indicator   | eretain con   | fidentiality. |  |                  |         |
| Enter or edit comments until<br>nployee: Employee<br>eave Report Period: Jun 10                                                                                           | you submit the i<br>Name<br>6, 2016 to Jul 1!                              | record for appro<br>A 12312312<br>5, 2016 | val. Mark the Co | omment Confidentia | al indicator   | o retain con  | fidentiality. |  |                  |         |
| Enter or edit comments until<br>mployee: Employee<br>eave Report Period: Jun 1<br>ade By: Sup                                                                             | you submit the<br>Name<br>6, 2016 to Jul 1!<br>ervisor Name                | record for appro<br>A 12312312<br>5, 2016 | val. Mark the Co | omment Confidentia | al indicator   | o retain coni | fidentiality. |  |                  |         |
| Enter or edit comments until<br>mployee: Employee<br>eave Report Period: Jun 10<br>ade By: Sup<br>omment Date: Jul 13,                                                    | you submit the i<br>Name<br>6, 2016 to Jul 1!<br>Pervisor Name<br>, 2016   | record for appro<br>A 12312312<br>5, 2016 | val. Mark the Co | omment Confidentia | al indicator   | o retain con  | fidentiality. |  |                  |         |
| Enter or edit comments until<br>mployee: Employee<br>eave Report Period: Jun 14<br>ade By: Sup<br>omment Date: Jul 13,<br>onfidential Indicator: 🔲                        | you submit the i<br>e Name<br>6, 2016 to Jul 1:<br>iervisor Name<br>, 2016 | record for appro<br>A 12312312<br>5, 2016 | val. Mark the Co | omment Confidentia | al indicator   | o retain con  | fidentiality. |  |                  |         |
| Enter or edit comments until<br>mployee: Employee<br>eave Report Period: Jun 1<br>ade By: Sup<br>omment Date: Jul 13,<br>onfidential Indicator:<br>inter or Edit Comment: | you submit the i<br>e Name<br>6, 2016 to Jul 1<br>iervisor Name<br>, 2016  | record for appro<br>A 12312312<br>5, 2016 | val. Mark the Co | omment Confidentia | al indicator   | o retain coni | fidentiality. |  |                  |         |
| Enter or edit comments until<br>mployee: Employee<br>eave Report Period: Jun 1<br>ade By: Sup<br>omment Date: Jul 13,<br>onfidential Indicator:                           | you submit the i<br>Name<br>6, 2016 to Jul 1<br>Pervisor Name<br>, 2016    | record for appro<br>A 12312312<br>5, 2016 | val. Mark the Co | omment Confidentia | al indicator : | ) retain con  | fidentiality. |  |                  |         |

#### 4. Click the **Return for Correction** button.

| Emp                | loyee            | e De          | tails                            |                                     |                                   |                                  |                                |                                   |                             |                                    |                                     |                                  |                                |                                  |                                   |                            |                                    |                                  |                                  |                                |                                 |                               |    |
|--------------------|------------------|---------------|----------------------------------|-------------------------------------|-----------------------------------|----------------------------------|--------------------------------|-----------------------------------|-----------------------------|------------------------------------|-------------------------------------|----------------------------------|--------------------------------|----------------------------------|-----------------------------------|----------------------------|------------------------------------|----------------------------------|----------------------------------|--------------------------------|---------------------------------|-------------------------------|----|
| 🔍 Selec            | t Next o         | or Prev       | rious to acc                     | cess and                            | other emp                         | oloyee.                          |                                |                                   |                             |                                    |                                     |                                  |                                |                                  |                                   |                            |                                    |                                  |                                  |                                |                                 |                               |    |
| Employ<br>Title:   | ee ID a          | nd Na         | me:                              |                                     | A100<br>5303                      | 97255 Jea<br>75-00 AD            | IN Lee Ke                      | rr-Hunter                         | ER                          |                                    | Depa<br>Tran                        | artment a<br>saction S           | nd Desc<br>atus:               | ription:                         |                                   | X                          | 100447 De<br>ending                | ean of E                         | ngineering                       | ļ                              |                                 |                               |    |
| Previo             | us Men           | u ] /         | Approve                          | Retu                                | rn for Cor                        | rection                          | Chang                          | ge Record                         | Delete                      | Add Co                             | mment                               | Next                             | ]                              |                                  |                                   |                            |                                    |                                  |                                  |                                |                                 |                               |    |
|                    |                  |               |                                  |                                     |                                   |                                  |                                |                                   | Le                          | ave Balano                         | ces   Ro                            | uting Que                        | ue                             |                                  |                                   |                            |                                    |                                  |                                  |                                |                                 |                               |    |
| Leave              | Report           |               |                                  |                                     |                                   |                                  |                                |                                   |                             |                                    |                                     |                                  |                                |                                  |                                   |                            |                                    |                                  |                                  |                                |                                 |                               |    |
| Earning            | s Total<br>Hours | Tota<br>Units | Thursday<br>,<br>Jun 16,<br>2016 | y Friday<br>,<br>Jun<br>17,<br>2016 | y Saturda<br>,<br>Jun 18,<br>2016 | y Sunday<br>,<br>Jun 19,<br>2016 | Monday<br>,<br>Jun 20,<br>2016 | / Tuesday<br>,<br>Jun 21,<br>2016 | /Wednesday,<br>Jun 22, 2016 | , Thursday<br>,<br>Jun 23,<br>2016 | y Friday<br>,<br>Jun<br>24,<br>2016 | Saturday<br>,<br>Jun 25,<br>2016 | Sunday<br>,<br>Jun 26,<br>2016 | / Monday<br>,<br>Jun 27,<br>2016 | y Tuesday<br>,<br>Jun 28,<br>2016 | /Wednesday<br>Jun 29, 2016 | , Thursday<br>,<br>Jun 30,<br>2016 | y Friday<br>,<br>Jul 01,<br>2016 | Saturday<br>,<br>Jul 02,<br>2016 | Sunday<br>,<br>Jul 03,<br>2016 | /Monday<br>,<br>Jul 04,<br>2016 | Tuesd<br>,<br>Jul 05,<br>2016 | ay |
| Annual<br>Leave    | 4                | 1             |                                  |                                     |                                   |                                  |                                |                                   |                             |                                    |                                     |                                  |                                |                                  |                                   |                            |                                    | 4                                | 1                                |                                |                                 |                               |    |
| Total<br>Hours:    | 4                | 1             |                                  |                                     |                                   |                                  |                                |                                   |                             |                                    |                                     |                                  |                                |                                  |                                   |                            |                                    | 4                                | -                                |                                |                                 |                               |    |
| Total<br>Units:    |                  | (             | D                                |                                     |                                   |                                  |                                |                                   |                             |                                    |                                     |                                  |                                |                                  |                                   |                            |                                    |                                  |                                  |                                |                                 |                               |    |
|                    |                  |               |                                  |                                     |                                   |                                  |                                |                                   |                             |                                    |                                     |                                  |                                | d.                               | 0                                 |                            |                                    |                                  |                                  |                                |                                 |                               |    |
| Leave I<br>Type of | Balanc<br>Leave  | es as         | of Jul 13,                       | 2016                                |                                   | Hou                              | rs or Da                       | ys                                | Bai                         | nked                               |                                     | 1                                | Availabl                       | le Beginr                        | ning Balar                        | nce Earr                   | ned T                              | aken                             |                                  | Availa                         | able Bala                       | nce                           |    |
| Family N           | /ledical         | Leave         |                                  |                                     |                                   | Hou                              | rs                             |                                   |                             | 0                                  |                                     |                                  |                                |                                  |                                   | 0                          | 0                                  | 0                                |                                  |                                |                                 | 0                             |    |
| Annual             | eave             |               |                                  |                                     |                                   | Hou                              | rs                             |                                   |                             | 0                                  |                                     |                                  |                                |                                  | 366                               | .67                        | 0                                  | 0                                |                                  |                                | 366                             | 5.67                          |    |
| Sick Lea           | ve               |               |                                  |                                     |                                   | Hou                              | rs                             |                                   |                             | 0                                  |                                     |                                  |                                |                                  | 107                               | 6.5                        | 0                                  | 0                                |                                  |                                | 107                             | 76.5                          |    |
| Innaid             | eave             |               |                                  |                                     |                                   | Hou                              | rs                             |                                   |                             | 0                                  |                                     |                                  |                                |                                  |                                   | 0                          | 0                                  | 0                                |                                  |                                |                                 | 0                             |    |

0

#### 5. Click the **Previous Menu** button to return to the Approver Summary Page.

0

Hours

#### Employee Details

Extended Sick Leave (TRS Only)

|                                  |                 | r Prev         | ious to ac                      | cess and                            | other emp                         | oloyee.                          |                                  |                                   |                            |                                  |                                   |                                  |                                |                                |                                 |                            |                                          |                                  |                                   |                                |                                |                              |
|----------------------------------|-----------------|----------------|---------------------------------|-------------------------------------|-----------------------------------|----------------------------------|----------------------------------|-----------------------------------|----------------------------|----------------------------------|-----------------------------------|----------------------------------|--------------------------------|--------------------------------|---------------------------------|----------------------------|------------------------------------------|----------------------------------|-----------------------------------|--------------------------------|--------------------------------|------------------------------|
| mploye<br>itle:                  | e ID ar         | nd Na          | me:                             |                                     | A 111<br>11111                    | 111111<br>1 -00 AD               | Employe<br>MIN SVCS              | e Name<br>MANAGE                  | R                          |                                  | Depa<br>Tran                      | rtment a<br>saction Si           | nd Desc<br>tatus:              | ription:                       |                                 | X<br>Pe                    | 100447 De<br>Inding                      | an of E                          | ngineering                        |                                |                                |                              |
| Previou                          | s Menu          | u A            | Approve                         | Retu                                | rn for Cor                        | rection                          | Chang                            | je Record                         | Delete                     | Add Cor                          | nment                             | Next                             | ]                              |                                |                                 |                            |                                          |                                  |                                   |                                |                                |                              |
| eave R                           | eport           |                |                                 |                                     |                                   |                                  |                                  |                                   | Lea                        | ave Balanc                       | es   Ro                           | uting Que                        | ue                             |                                |                                 |                            |                                          |                                  |                                   |                                |                                |                              |
| arnings                          | Total<br>Hours  | Total<br>Units | Thursda<br>,<br>Jun 16,<br>2016 | y Friday<br>,<br>Jun<br>17,<br>2016 | y Saturda<br>,<br>Jun 18,<br>2016 | y Sunday<br>,<br>Jun 19,<br>2016 | / Monday<br>,<br>Jun 20,<br>2016 | / Tuesday<br>,<br>Jun 21,<br>2016 | Wednesday,<br>Jun 22, 2016 | Thursday<br>,<br>Jun 23,<br>2016 | Friday<br>,<br>Jun<br>24,<br>2016 | Saturday<br>,<br>Jun 25,<br>2016 | Sunday<br>,<br>Jun 26,<br>2016 | Monday<br>,<br>Jun 27,<br>2016 | Tuesday<br>,<br>Jun 28,<br>2016 | Wednesday,<br>Jun 29, 2016 | Thursda <u>y</u><br>,<br>Jun 30,<br>2016 | / Friday<br>,<br>Jul 01,<br>2016 | /Saturday<br>,<br>Jul 02,<br>2016 | Sunday<br>,<br>Jul 03,<br>2016 | Monday<br>,<br>Jul 04,<br>2016 | Tuesd<br>,<br>Jul 05<br>2016 |
| nual<br>ave                      | 4               |                |                                 |                                     |                                   |                                  |                                  |                                   |                            |                                  |                                   |                                  |                                |                                |                                 |                            |                                          | 4                                | ł                                 |                                |                                |                              |
| tal<br>ours:                     | 4               |                |                                 |                                     |                                   |                                  |                                  |                                   |                            |                                  |                                   |                                  |                                |                                |                                 |                            |                                          | 4                                |                                   |                                |                                |                              |
| otal<br>nits:                    |                 | 0              |                                 |                                     |                                   |                                  |                                  |                                   |                            |                                  |                                   |                                  |                                |                                |                                 |                            |                                          |                                  |                                   |                                |                                |                              |
| <i>ave B</i>                     | alance<br>.eave | es as          | of Jul 13,                      | 2016                                |                                   | Hou                              | irs or Day                       | ys                                | Bar                        | nked                             |                                   |                                  | Availabl                       | e Beginn                       | ing Balar                       | ice Earr                   | ed T                                     | aken                             |                                   | Availa                         | ble Bala                       | nce                          |
|                                  | edical L        | eave           |                                 |                                     |                                   | Hou                              | rs                               |                                   |                            | 0                                |                                   |                                  |                                |                                |                                 | 0                          | 0                                        | 0                                |                                   |                                |                                | 0                            |
| mily M                           |                 |                |                                 |                                     |                                   | Hou                              | rs                               |                                   |                            | 0                                |                                   |                                  |                                |                                | 366                             | .67                        | 0                                        | 0                                |                                   |                                | 366                            | 5.67                         |
| mily Me<br>inual Le              | eave            |                |                                 |                                     |                                   |                                  |                                  |                                   |                            |                                  |                                   |                                  |                                |                                |                                 |                            |                                          |                                  |                                   |                                |                                |                              |
| amily Me<br>nnual Le<br>ck Leave | eave            |                |                                 |                                     |                                   | Hou                              | rs                               |                                   | _                          | 0                                |                                   |                                  |                                |                                | 107                             | 6.5                        | 0                                        | 0                                |                                   |                                | 107                            | 76.5                         |

0

## **Overriding a Leave Reports**

You may need to make a correction to an employee leave report, if so follow the steps below: 1. Click the **Change Record** link in the Other Information column.

| ERSONAL IN                                                                                                   | NFORMATION                                                                                                    | STUDENT                                                                                                    | EMPLOYEE                                                                                           | FINANCE    | PROXY ACC                                     | 235                       |              |                               |               |                      |                                      |                                                                    |
|----------------------------------------------------------------------------------------------------|----------------------------------------------------------------------------------------------------|----------------------------------------------------------------------------------------------------|----------------------------------------------------------------------------------------------------|------------|-----------------------------------------------|---------------------------|--------------|-------------------------------|---------------|----------------------|--------------------------------------|--------------------------------------------------------------------|
| Departm                                                                                                    | ent Summa                                                                                                    | rv                                                                                                    |                                                                                                    |            | Module Nav                                    | igation Links             |              |                               |               |                      | You                                  | r current Institution is OSU                                       |
| bepuritin                                                                                                    | ient summa                                                                                                    | • 9                                                                                                    |                                                                                                    |            |                                               |                           |              |                               |               |                      |                                      |                                                                    |
| Select the er                                                                                                | employee's name to                                                                                                    | access addit                                                                                                    | ional details.                                                                                     |            |                                               |                           |              |                               |               |                      |                                      |                                                                    |
| OA:                                                                                                    |                                                                                                    | X, OSL                                                                                                    | J - HRS Chart                                                                                      |            |                                               |                           |              |                               |               |                      |                                      |                                                                    |
| epartment:                                                                                                   | t:                                                                                                    | 10044                                                                                                    | 7, Dean of Engine                                                                                  | ering      |                                               |                           |              |                               |               |                      |                                      |                                                                    |
| eave Period                                                                                                  | d:                                                                                                    | Jun 16                                                                                                    | , 2016 to Jul 15, 20                                                                               | 016        |                                               |                           |              |                               |               |                      |                                      |                                                                    |
| ct as Proxy:                                                                                                 | r:                                                                                                    |                                                                                                    |                                                                                                    |            |                                               |                           |              |                               |               |                      |                                      |                                                                    |
| eave Period                                                                                                  | d Leave Entry Sta                                                                                                    | tus: Open                                                                                                    | until Iul 19, 2016.                                                                                | 03:00 PM   |                                               |                           |              |                               |               |                      |                                      |                                                                    |
| change Select                                                                                                | d Leave Entry Sta                                                                                                    | <b>Itus:</b> Open                                                                                                    | until Jul 19, 2016,<br>1 Reset Save                                                                | 03:00 PM   |                                               |                           |              |                               |               |                      |                                      |                                                                    |
| Change Select                                                                                                | d Leave Entry Sta                                                                                                    | i <b>tus:</b> Open                                                                                                    | until Jul 19, 2016,<br>I Reset Save                                                                | 03:00 PM   |                                               |                           |              |                               |               |                      |                                      |                                                                    |
| eave Period<br>Change Select<br>ending<br>2 N                                                                | d Leave Entry Sta<br>ction Select All, A<br>Name, Position a                                                                                                    | htus: Open<br>Approve or Fi                                                                                                    | until Jul 19, 2016,<br>(I) Reset Save<br>Required Action                                           | Total Days | Total Hours                                   | Total Units               | Queue Status | Approve or FYI                | Return for Co | rrection             | Cancel                               | Other Information                                                  |
| eave Period<br>Change Select<br>ending<br>12312312                                                           | d Leave Entry Sta<br>ction Select All, A<br>Name, Position a<br>Employee Name<br>111111 - 00<br>ADMIN SVCS MAN.                                                         | Approve or Fr                                                                                                    | until Jul 19, 2016, I<br>T Reset Save<br>Required Action<br>Approve                                | Total Days | Total Hours<br>4.00                           | Total Units<br>.00        | Queue Status | Approve or FYI                | Return for Cd | rrection             | Cancel                               | Other Information<br>Change Leave Record<br>Leave Balance          |
| change Select<br>ending<br>12312312                                                                          | d Leave Entry Sta<br>ction Select All, A<br>Name, Position a<br>Employee Name<br>111111 - 00<br>ADMIN SVCS MAN.<br>r Correction                                         | Approve or Fr                                                                                                    | until Jul 19, 2016, I<br>I Reset Save<br>Required Action<br>Approve                                | Total Days | Total Hours<br>4.00                           | Total Units<br>.00        | Queue Status | Approve or FYI                | Return for Co | rrection             | Cancel                               | Other Information<br>Change Leave Record<br>Leave Balance          |
| change Select<br>ending<br>2<br>12312312<br>4<br>eturned for<br>2                                            | d Leave Entry Sta<br>ttion Select All, A<br>Name, Position a<br>Employee Name<br>11111 - 00<br>ADMIN SVCS MAN.<br>r Correction<br>Name, I                               | Approve or Provide the Approve of Provide the Approve of Provide the Approve of Provide the Approvement of Provide the Approvement of Provide the Approvemen | until Jul 19, 2016, I<br>Reset Save<br>Required Action<br>Approve                                  | Total Days | Total Hours<br>4.00                           | Total Units<br>.oc        | Queue Status | Approve or FYI                | Return for Co | orrection            | Cancel                               | Other Information<br>Change Leave Record<br>Leave Balance<br>stion |
| eave Period<br>Change Select<br>ending<br>12312312<br>1<br>4<br>eturned for<br>0<br>45645645                 | d Leave Entry Sta<br>ction Select All, A<br>Name, Position a<br>Employee Name<br>111111-00<br>ADMIN SVCS MAN<br>r Correction<br>Name, I<br>Employe<br>222222<br>ADMIN 3 | Approve or Fh<br>and Title<br>AGER<br>Position an<br>ee Name<br>- 00<br>SVCS MAN/                                                                                                    | until Jul 19, 2016, I<br>T Reset Save<br>Required Action<br>Approve<br>nd Title<br>NGER            | Total Days | Total Hours<br>4.00<br>Total Days             | Total Units<br>.00<br>.00 | Queue Status | Approve or EYI Total Ur 11.00 | Return for Co | Other I              | Cancel<br>nforma<br>Balances         | Other Information<br>Change Leave Record<br>Leave Balance          |
| eave Period<br>Change Select<br>ending<br>12312312<br>4<br>eturned for<br>2<br>4<br>5645645<br>1<br>Progress | d Leave Entry Sta<br>ction Select All, A<br>Name, Position a<br>Employee Name<br>111111-00<br>ADMIN SVCS MAN<br>r Correction<br>Remploye<br>222222<br>ADMIN S           | Approve or FN<br>Approve or FN<br>and Title<br>AGER<br>Position ar<br>ee Name<br>- 00<br>SVCS MANA                                                                                                    | until Jul 19, 2016, I<br>(I) Reset Save<br>Required Action<br>Approve<br>Ind Title<br>AGER         | D3:00 PM   | Total Hours<br>4.00<br>Total Days             | Тоtal Units<br>.00<br>.00 | Queue Status | Approve or EYI                | Return for Cc | Other I              | <b>Cancel</b><br>Informa<br>Balances | Other Information<br>Change Leave Record<br>Leave Balance          |
| change Select Pending D 12312312 I I A Returned for D 445645645 n Progress D                                 | d Leave Entry Sta<br>ttion Select All, A<br>Name, Position a<br>Employee Name<br>111111 - 00<br>ADMIN SVCS MAN<br>r Correction<br>Name, Pc<br>Name, Pc                  | Approve or Philometer<br>and Title<br>AGER<br>Position are<br>e Name<br>- 00<br>SVCS MAN/                                                                                                    | until Jul 19, 2016, I<br>T Reset Save<br>Required Action<br>Approve<br>nd Title<br>AGER<br>I Title | D3:00 PM   | Total Hours<br>4.00<br>Total Days<br>tal Days | Total Units<br>           | Queue Status | Approve or FYI                | Return for Cc | Other I<br>O Leave E | Cancel<br>Informa<br>Balances        | Other Information<br>Change Leave Record<br>Leave Balance<br>tion  |

2. Enter the correct information in the field and click save.

| ERSONAL INFORMATION                                                                                                    | EMPL           | OYEE           | FINANCE                         |                            |                        |                                                                                                    |                        |                        |                         |
|----------------------------------------------------------------------------------------------------|----------------|----------------|---------------------------------|----------------------------|------------------------|----------------------------------------------------------------------------------------------------|------------------------|------------------------|-------------------------|
| Time and Leave Rep                                                                                                    | portin         | g              |                                 |                            |                        |                                                                                                    |                        | Your current l         | nstitution is OSI       |
| Select the link under a date to                                                                                                    | o enter ha     | urs or (       | lays. Select Next               | or Previous to n           | avigate through        | the dates within                                                                                                    | the period.            |                        |                         |
| Leave Report                                                                                                    |                |                |                                 |                            |                        |                                                                                                    |                        |                        |                         |
| Title and Number:                                                                                                    |                |                |                                 | ADMI                       | N SVCS MANAG           | ER 530853-0                                                                                                    | 0                      |                        |                         |
| Department and Number:                                                                                                    |                |                |                                 | Dean                       | of Engineering         | 100447                                                                                                    |                        |                        |                         |
| Leave Report Period:                                                                                                    |                |                |                                 | Jun 01                     | , 2016 to Jun 1        | 5, 2016                                                                                                    |                        |                        |                         |
| Submit By Date:                                                                                                    |                |                |                                 | Jul 18.                    | 2016 by 12:00          | PM                                                                                                    |                        |                        |                         |
| Famine                                                                                                    |                |                | Aco                             | al Leave                   | 0.000                  |                                                                                                    |                        |                        |                         |
| Date:                                                                                                    |                |                | hup 0                           | 8 2016                     |                        |                                                                                                    |                        |                        |                         |
| Hours:                                                                                                    |                |                | 2                               |                            |                        |                                                                                                    |                        |                        |                         |
| Earning                                                                                                    | Total<br>Hours | Total<br>Units | Wednesday<br>Jun 08, 2016       | Thursday                   | Friday<br>Jun 10, 2016 | Saturday<br>Jun 11, 2016                                                                                                    | Sunday<br>Jun 12, 2016 | Monday<br>Jun 13, 2016 | Tuesday<br>Jun 14, 2016 |
| Annual Leave                                                                                                    | -              | 2              | 2                               | nter Hours                 | Enter Hours            | Enter Hours                                                                                                    | Enter Hours            | Enter Hours            | Enter Hou               |
|                                                                                                    |                |                | Enter Ha                        | Enter Hours                | Enter Hours            | Enter Hours                                                                                                    | Enter Hours            | Enter Hours            | Enter Hou               |
| Sick Leave                                                                                                    | (              | 0              | Enter Hours                     | Enter Hours                | Enter Hours            | Enter Hours                                                                                                    | Enter Hours            | Enter Hours            | Enter Hou               |
| Sick Leave<br>Administrative Leave                                                                                                    |                |                | Enter Hours                     | Enter Hours                | Enter Hours            | Enter Hours                                                                                                    | Enter Hours            | Enter Hours            | Enter Hour              |
| Sick Leave<br>Administrative Leave<br>Military Leave                                                                                   |                |                | Enter Hours                     | Enter Hours                | Enter Hours            | Enter Hours                                                                                                    | Enter Hours            | Enter Hours            | Enter Hou               |
| Sick Leave<br>Administrative Leave<br>Military Leave<br>Jury Duty                                                                      |                |                |                                 |                            | Entre Marine           | Enter Hours                                                                                                    | Enter Hours            | Enter Hours            | Enter Hour              |
| Sick Leave<br>Administrative Leave<br>Military Leave<br>Jury Duty<br>Unpaid Leave-Leave Report                                         |                |                | Enter Hours                     | Enter Hours                | Enger nours            | and the second second sec |                        |                        |                         |
| Sick Leave<br>Administrative Leave<br>Military Leave<br>Jury Duty<br>Unpaid Leave-Leave Report<br>Family Medical Leave                 |                |                | Enter Hours<br>Enter Hours      | Enter Hours<br>Enter Hours | Enter Hours            | Enter Hours                                                                                                    | Enter Hours            | Enter Hours            | Enter Hour              |
| Sick Leave<br>Administrative Leave<br>Military Leave<br>Jury Duty<br>Unpaid Leave-Leave Report<br>Family Medical Leave<br>Total Hours: | 0              | 2              | Enter Hours<br>Enter Hours<br>2 | Enter Hours<br>Enter Hours | Enter Hours            | Enter Hours                                                                                                    | Enter Hours            | Enter Houts            | Enter Hou               |

#### 3. Click the **Comments** button.

| PERSONAL INFORMATION            | STUDENT           | EM      | PLOYEE     | FINANCE           | PROXY ACCESS           |                  |              |              |              |     |
|---------------------------------|-------------------|---------|------------|-------------------|------------------------|------------------|--------------|--------------|--------------|-----|
| Time and Leave Rep              | porting           |         |            |                   |                        |                  |              |              | Your curr    | en  |
| Select the link under a date to | o enter hours. Se | elect N | ext or Pre | vious to navigate | through the dates with | in the period.   |              |              |              |     |
| Leave Report                    |                   |         |            |                   |                        |                  |              |              |              |     |
| Name:                           |                   |         |            |                   | Jean Lee Ke            | err-Hunter       |              |              |              |     |
| Title and Number:               |                   |         |            |                   | ADMIN SVC              | S MANAGER 530    | 375-00       |              |              |     |
| Department and Number:          |                   |         |            |                   | Dean of En             | gineering 100447 | 7            |              |              |     |
| Leave Report Period:            |                   |         |            |                   | lun 16 201             | 6 to Jul 15 2016 |              |              |              |     |
| Submit By Date:                 |                   |         |            |                   | Jul 19, 2016           | by 02:00 PM      |              |              |              |     |
| Subline by Date.                | Tett              | -1      | Tatal      | Thursday          | Jui 19, 2010           | Saturday         | Cumday       | Mandau       | Tuesday      |     |
| carning                         | Hou               | irs     | Units      | lun 16. 2016      | lun 17, 2016           | lun 18. 2016     | lun 19, 2016 | lun 20, 2016 | lun 21, 2016 | IL. |
| Annual Leave                    |                   | 4       |            | Enter Ho          | Enter Hours            | Enter Hours      | Enter Hours  | Enter Hours  | Enter Hours  |     |
| Sick Leave                      |                   | 0       |            | Enter Ho          | Irs Enter Hours        | Enter Hours      | Enter Hours  | Enter Hours  | Enter Hours  |     |
| Administrative Leave            |                   | 0       |            | Enter Ho          | Irs Enter Hours        | Enter Hours      | Enter Hours  | Enter Hours  | Enter Hours  |     |
| Military Leave                  |                   | 0       |            | Enter Hor         | Irs Enter Hours        | Enter Hours      | Enter Hours  | Enter Hours  | Enter Hours  | 5   |
| Jury Duty                       |                   | 0       |            | Enter Ho          | Irs Enter Hours        | Enter Hours      | Enter Hours  | Enter Hours  | Enter Hours  | ;   |
| Unpaid Leave-Leave Report       |                   | 0       |            | Enter Ho          | Irs Enter Hours        | Enter Hours      | Enter Hours  | Enter Hours  | Enter Hours  | 3   |
| Family Medical Leave            |                   | 0       |            | Enter Ho          | Irs Enter Hours        | Enter Hours      | Enter Hours  | Enter Hours  | Enter Hours  | ;   |
| Total Hours:                    |                   | 4       |            |                   | 0 0                    | C                | C            | C            | 0            | T   |
| Total Units:                    |                   |         | 0          |                   | 0 0                    | C                | 0            | C            | 0            | Ī   |

Previous Menu Preview Comments Approve Next

4. Type a message indicating the corrections you've made and click **Save**.

| PERSONAL INFORMATION              | STUDENT                        | EMPLOYEE           | FINANCE        | PROXY ACCESS                                            |
|-----------------------------------|--------------------------------|--------------------|----------------|---------------------------------------------------------|
| Comments                          |                                |                    |                | Your current Institution is                             |
| Riter or edit comments until      | you submit the re              | ecord for approval | l. Mark the Co | nment Confidential indicator to retain confidentiality. |
| Employee: Employee                | Name                           | A 12312312         |                |                                                         |
| Leave Report Period: Jun 1        | 5, 2016 to Jul 15              | , 2016             |                |                                                         |
| Made By: Sup                      | ervisor Name                   |                    |                |                                                         |
| Comment Date: Jul 13              | 2016                           |                    |                |                                                         |
| Confidential Indicator:           |                                |                    |                |                                                         |
| Enter or Edit Comment: Ch<br>sice | anged leave fro<br>k to annual | m                  |                |                                                         |
| Savo Drovious Monu                |                                |                    |                |                                                         |

5. Click the **Previous Menu** button to return to leave report.

| ERSONAL INFORMATION STUDENT EMPLOYEE FINANCE PROXY ACCESS                                                                           |                                |
|----------------------------------------------------------------------------------------------------|--------------------------------|
| Comments                                                                                                    | Your current Institution is OS |
| Enter or edit comments until you submit the record for approval. Mark the Comment Confidential indicator to retain confidentiality. |                                |
| Employee: Employee Name A 12312312                                                                                                  |                                |
| Leave Report Period: Jun 16, 2016 to Jul 15, 2016                                                                                   |                                |
| Made By: Supervisor Name                                                                                                    |                                |
| Comment Date: Jul 13, 2016                                                                                                    |                                |
| Confidential Indicator:                                                                                                    |                                |
| Enter or Edit Comment:                                                                                                    |                                |
| sick to annual                                                                                                    |                                |

6. Then click the **Approve** button. The page will refresh and display a message that the leave report was approved. Also, the approved by section will be populated with your name.

| PERSONAL INFORMATION            | STUDENT            | MPLOYEE        | FINANCE                  | PROXY ACCESS           |                          |                        |                        |                         |    |
|---------------------------------|--------------------|----------------|--------------------------|------------------------|--------------------------|------------------------|------------------------|-------------------------|----|
| Time and Leave Rep              | oorting            |                |                          |                        |                          |                        |                        | Your curr               | en |
| Relect the link under a date to | enter hours. Selec | t Next or Pre  | evious to navigate t     | hrough the dates with  | in the period.           |                        |                        |                         |    |
| Leave Report                    |                    |                |                          |                        |                          |                        |                        |                         |    |
| Name:                           |                    |                |                          | Jean Lee Ke            | rr-Hunter                |                        |                        |                         |    |
| Title and Number:               |                    |                |                          | ADMIN SVC              | S MANAGER 530            | 375-00                 |                        |                         |    |
| Department and Number:          |                    |                |                          | Dean of En             | gineering 100447         | ,                      |                        |                         |    |
| Leave Report Period:            |                    |                |                          | lun 16, 201            | 6 to Jul 15, 2016        |                        |                        |                         |    |
| Submit By Date:                 |                    |                |                          | Jul 19, 2016           | by 03:00 PM              |                        |                        |                         |    |
| Earning                         | Total<br>Hours     | Total<br>Units | Thursday<br>Jun 16, 2016 | Friday<br>Jun 17, 2016 | Saturday<br>Jun 18, 2016 | Sunday<br>Jun 19, 2016 | Monday<br>Jun 20, 2016 | Tuesday<br>Jun 21, 2016 | W  |
| Annual Leave                    |                    | 4              | Enter Hou                | rs Enter Hours         | Enter Hours              | Enter Hours            | Enter Hours            | Enter Hours             | 5  |
| Sick Leave                      |                    | 0              | Enter Hou                | rs Enter Hours         | Enter Hours              | Enter Hours            | Enter Hours            | Enter Hours             | s  |
| Administrative Leave            |                    | 0              | Enter Hou                | rs Enter Hours         | Enter Hours              | Enter Hours            | Enter Hours            | Enter Hours             | s  |
| Military Leave                  |                    | 0              | Enter Hou                | rs Enter Hours         | Enter Hours              | Enter Hours            | Enter Hours            | Enter Hours             | s  |
| Jury Duty                       |                    | 0              | Enter Hou                | rs Enter Hours         | Enter Hours              | Enter Hours            | Enter Hours            | Enter Hours             | s  |
| Unpaid Leave-Leave Report       |                    | 0              | Enter Hou                | rs Enter Hours         | Enter Hours              | Enter Hours            | Enter Hours            | Enter Hours             | s  |
| Family Medical Leave            |                    | 0              | Enter Hou                | rs Enter Hours         | Enter Hours              | Enter Hours            | Enter Hours            | Enter Hours             | 5  |
| Total Hours:                    |                    | 4              |                          | 0 0                    | 0                        | 0                      | 0                      | 0                       | )  |
| Total Units:                    |                    | 0              |                          | 0 0                    | 0                        | 0                      | 0                      | 0                       | )  |
| Previous Menu Preview Con       | mments Approve     | Next           |                          |                        |                          |                        |                        |                         |    |

7. Click the **Previous Menu** button to return to Approvers Summary Page.

|                                      |                 |                |                          |                        |                          |                        |                        | Your curr               |
|--------------------------------------|-----------------|----------------|--------------------------|------------------------|--------------------------|------------------------|------------------------|-------------------------|
| Time and Leave Report                | ing             |                |                          |                        |                          |                        |                        |                         |
| Relect the link under a date to ente | r hours. Select | Next or Pr     | revious to navigate th   | rough the dates with   | in the period.           |                        |                        |                         |
| Leave Report                         |                 |                |                          |                        |                          |                        |                        |                         |
| Name:                                |                 |                |                          | Employee               | Namo                     |                        |                        |                         |
| Title and Number:                    |                 |                |                          | ADMIN SVC              | S MANAGER 1231           | 23 -00                 |                        |                         |
| Department and Number:               |                 |                |                          | Dean of En             | gineering 100447         |                        |                        |                         |
| Leave Report Period:                 |                 |                |                          | lun 16, 201            | 6 to Jul 15 2016         |                        |                        |                         |
| Submit By Date:                      |                 |                |                          | Jul 19 2016            | by 03:00 PM              |                        |                        |                         |
| Earning                              | Total<br>Hours  | Total<br>Units | Thursday<br>Jun 16, 2016 | Friday<br>Jun 17, 2016 | Saturday<br>Jun 18, 2016 | Sunday<br>Jun 19, 2016 | Monday<br>Jun 20, 2016 | Tuesday<br>Jun 21, 2016 |
| Annual Leave                         |                 | 4              | Enter Hour               | s Enter Hours          | Enter Hours              | Enter Hours            | Enter Hours            | Enter Hour              |
| Sick Leave                           |                 | 0              | Enter Hour               | s Enter Hours          | Enter Hours              | Enter Hours            | Enter Hours            | Enter Hour              |
| Administrative Leave                 |                 | 0              | Enter Hour               | s Enter Hours          | Enter Hours              | Enter Hours            | Enter Hours            | Enter Hour              |
| Military Leave                       |                 | 0              | Enter Hour               | s Enter Hours          | Enter Hours              | Enter Hours            | Enter Hours            | Enter Hour              |
| Jury Duty                            |                 | 0              | Enter Hour               | s Enter Hours          | Enter Hours              | Enter Hours            | Enter Hours            | Enter Hours             |
| Unpaid Leave-Leave Report            |                 | 0              | Enter Hour               | s Enter Hours          | Enter Hours              | Enter Hours            | Enter Hours            | Enter Hours             |
| Family Medical Leave                 |                 | 0              | Enter Hour               | s Enter Hours          | Enter Hours              | Enter Hours            | Enter Hours            | Enter Hours             |
| Total Hours:                         |                 | 4              |                          | D C                    | 0                        | C                      | 0                      | 0                       |
| Total Iluita                         |                 |                | 0                        |                        | 0                        |                        | 0                      |                         |

#### Setting up a Proxy (Back -up Approver)

A proxy is a person who can act as an Approver if you are unavailable.

1. Log into my.okstate.edu using your O-Key User Name and Password.

## O-Key - Sign In Service

| -      |      |  |  |
|--------|------|--|--|
| Passwo | ord: |  |  |

2. Under Applications click on the Self Service icon.

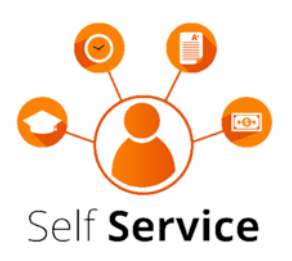

3. Select Time Sheet or Leave Report

| PERSONAL INFORMATION                                     | STUDENT                         | EMPLOYE                             | E FINAN       | ICE        |
|----------------------------------------------------------|---------------------------------|-------------------------------------|---------------|------------|
| Employee                                                 |                                 |                                     |               |            |
|                                                          |                                 |                                     |               |            |
| Time Sheet                                               |                                 |                                     |               |            |
| For Employees Paid on a biwe                             | eekly time - ho                 | ours worked and                     | leave taken.  |            |
| Leave Report                                             |                                 |                                     |               |            |
| For Monthly Paid Non-Exemp<br>For Monthly Paid Exempt Em | t Employees t<br>ployees to rec | o record hours v<br>ord Leave taken | worked and le | eave taken |
| Pay Information<br>Direct deposit information.           |                                 |                                     |               |            |
| Click on the Proxy Set Up at the                         | bottom of th                    | e page                              |               |            |
| PERSONAL INFORMATION                                     | STUDENT                         | EMPLOYEE                            | FINANCE       |            |
|                                                          |                                 |                                     |               |            |
|                                                          |                                 |                                     |               |            |

Select a name from the pull-down list to act as a proxy or select the check box to act as a Superuser.

#### Selection Criteria

|                              | My Choice |
|------------------------------|-----------|
| Access my Time Sheet:        | $\odot$   |
| Access my Leave Report:      | $\odot$   |
| Access my Leave Request:     | $\odot$   |
| Approve or Acknowledge Time: | ۲         |
| Approve All Departments:     |           |
| Act as Proxy:                | Self 🔹    |
| Act as Superuser:            |           |

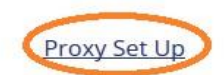

5. From the Name dropdown box, select the person you want designated as a proxy.

| PERSONAL INFORMATION       | STUDENT | EMPLOYEE   | FINANCE |  |
|----------------------------|---------|------------|---------|--|
| Proxy Set Up               |         |            |         |  |
|                            |         |            |         |  |
| Name                       |         | Add Remove |         |  |
| Tammy Lynn Abbott, TLABBOT |         | ▼          |         |  |
| Court                      |         | Δ          |         |  |
| Save                       |         | U          |         |  |

6. Click the Add box beside the selected person's name and click Save.

| PERSONAL INFORMATION | STUDENT | EMPLOYEE | FINANCE |
|----------------------|---------|----------|---------|
|----------------------|---------|----------|---------|

## Proxy Set Up

| Name                       | Add Remove |                          |
|----------------------------|------------|--------------------------|
| Tammy Lynn Abbott, TLABBOT |            |                          |
| Save <                     |            |                          |
|                            |            | Time Reporting Selection |

## Acting as a Proxy

1. Log into my.okstate.edu using your O-Key User Name and Password.

# O-Key - Sign In Service

|        | 10  | _ | <br> |
|--------|-----|---|------|
| asswor | rd: |   |      |

2. Under Applications click on the Self Service icon.

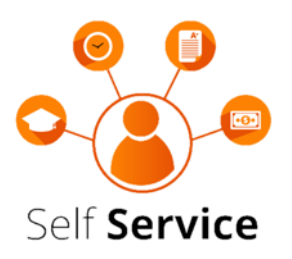

3. Select Time Sheet or Leave Report

| PERSONAL INFORMATION                                      | STUDENT                            | EMPLOYEE                            | FINANCE             |
|-----------------------------------------------------------|------------------------------------|-------------------------------------|---------------------|
| Employee                                                  |                                    |                                     |                     |
| Time Sheet                                                | allutima hau                       | re worked and leas                  | ve takan            |
| Leave Report                                              | ekiy time - nou                    | rs worked and leav                  | ve taken.           |
| For Monthly Paid Non-Exemp<br>For Monthly Paid Exempt Emp | t Employees to<br>ployees to recor | record hours work<br>d Leave taken. | ed and leave taken. |
| Pay Information<br>Direct deposit information.            |                                    |                                     |                     |

4. Click the drop down arrow next to "Act as Proxy" and select the name from the drop down list of who you are needing to proxy for; then click on select.

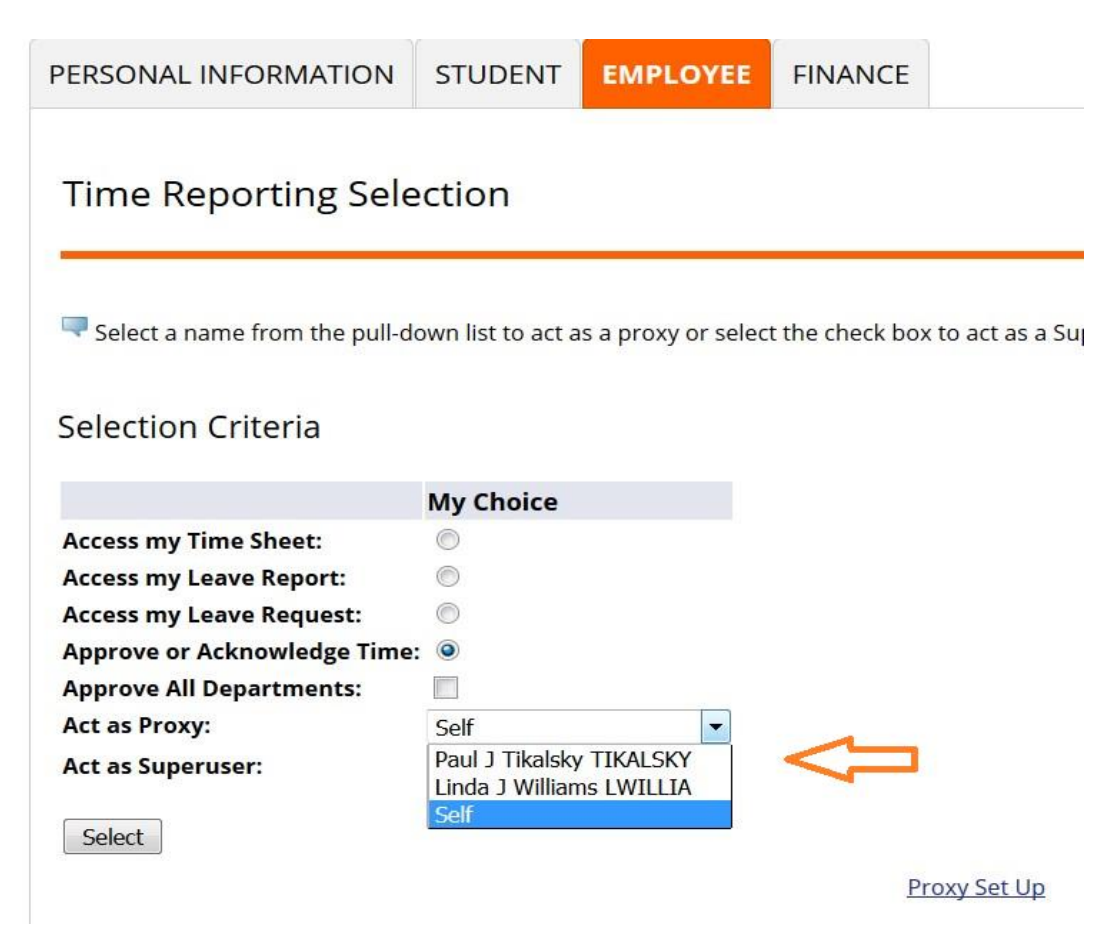

5. Select the department and pay period you wish to see. Then select how you want the information sorted and click "select".

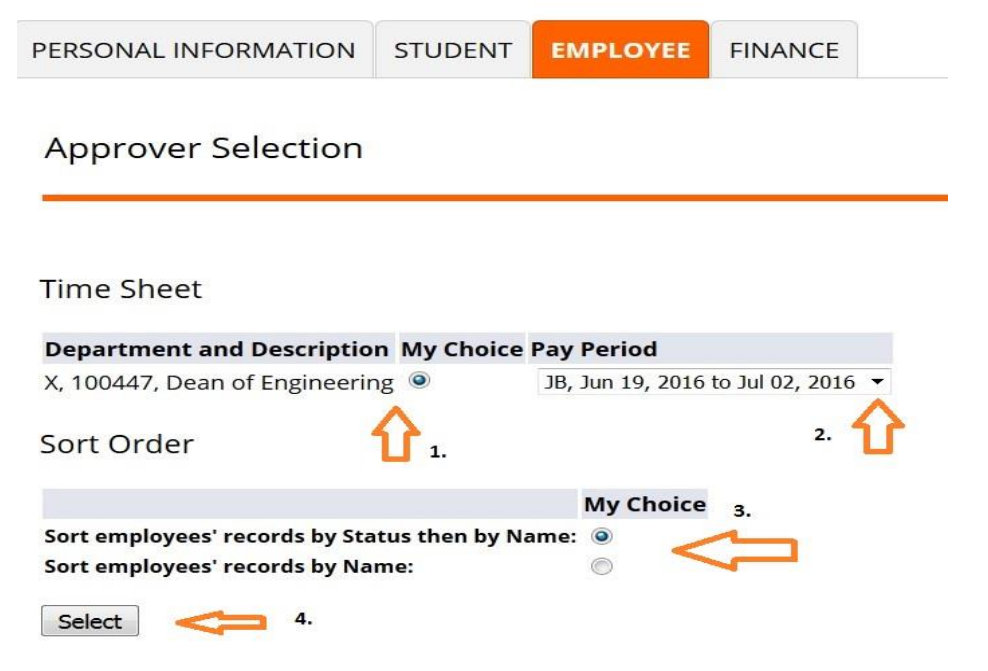

6. You will see the employees that have started a Leave Report and those that have not started their Leave Reports. You can then proceed with approval or review as explained on page 7.

|                                                                      | nt Summary                                                               |                      |                    |        |                                                           |
|----------------------------------------------------------------------|--------------------------------------------------------------------------|----------------------|--------------------|--------|-----------------------------------------------------------|
| 👎 Select the emp                                                     | oloyee's name to access additional details.                              |                      |                    |        |                                                           |
| COA:                                                                 | X, OSU - HRS Chart                                                       |                      |                    |        |                                                           |
| Department:                                                          | 100447, Dean of Engineering                                              |                      |                    |        |                                                           |
| Pay Period:                                                          | Jun 19, 2016 to Jul 02, 2016                                             |                      |                    |        |                                                           |
| Act as Provv                                                         | Linda J Williams, LWILLIA                                                |                      |                    |        |                                                           |
| Pay Period Tin                                                       | ne Entry Status: Open until Jul 01, 2016, 05:00                          | PM                   |                    |        |                                                           |
| Pay Period Tin<br>Change Selectio                                    | ne Entry Status: Open until Jul 01, 2016, 05:00                          | PM                   |                    |        |                                                           |
| Pay Period Tin<br>Change Selectio                                    | ne Entry Status: Open until Jul 01, 2016, 05:00                          | PM<br>Total Hours    | Total Units        | Cancel | Other Information                                         |
| Pay Period Tin<br>Change Selectio<br>In Progress<br>ID<br>A 11112222 | Name, Position and Title Employee, Ima 633790 - 00 ADMIN SUPP SUPERVISOR | Total Hours<br>56.00 | Total Units<br>.00 | Cancel | Other Information<br>Clock Time Adjusted<br>Leave Balance |